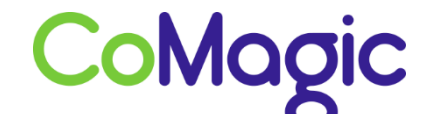

117588, Москва, ул. Ясногорская. д.5, стр. 1 (а/я 63) ООО «НОВОСИСТЕМ», тел. +7 (495) 989-51-51 <u>info@comagic.ru</u>, <u>www.comagic.ru</u> ИНН 7710311878, КПП 772801001, ОГРН 1037739054682

## Настройка Grandstream GXW4008

Grandstream GXW4008 - аналоговый шлюз на 8 FXS портов для подключения абонентских устройств (аналоговые телефоны и факсы).

Данная инструкция актуальна для моделей Grandstream GXW4008 и Grandstream GXW4004.

1. Подключите к FXS порту шлюза телефонный аппарат. Сам шлюз подключите к сети через WAN порт. На телефонном аппарате наберите \*\*\*129, чтобы разрешить доступ к WEB интерфейсу шлюза через WAN порт, а затем \*\*\* 999 для перезагрузки шлюза. Чтобы узнать IP адрес WAN порта, наберите на телефонном аппарате \*\*\*02. Шлюз проговорит IP адрес WAN порта. Теперь вы можете подключиться к WEB интерфейсу шлюза через WAN порт.

2. Подключитесь к шлюзу по IP адресу, узнанному в п.1 **Password - admin**. Перейдите на вкладку **Basic Settings**. Тут можно установить IP адрес для WAN порта шлюза, выставить временной пояс и режим работы шлюза (**Bridge**).

| End User Password:<br>Web Port:<br>Telnet Server:<br>IP Address: | 80 (default for HTTP i                                              | (purj<br>is 80) | oosely n | ot displa                | yed for sec | urity protection) |  |
|------------------------------------------------------------------|---------------------------------------------------------------------|-----------------|----------|--------------------------|-------------|-------------------|--|
|                                                                  | • dynamically assigned via DH                                       | ICP             |          |                          |             |                   |  |
|                                                                  | DHCP hostname:                                                      |                 |          | (optional)<br>(optional) |             |                   |  |
|                                                                  | DHCP domain:                                                        | 117500          |          |                          |             |                   |  |
| L                                                                | DHCP vendor class ID:                                               | HT500           |          |                          |             | (optional)        |  |
|                                                                  | DPPoE account ID:                                                   |                 |          |                          |             |                   |  |
|                                                                  | PPPoE account iD.                                                   | -               |          |                          |             |                   |  |
|                                                                  | PPPoE Service Name:                                                 |                 |          |                          |             |                   |  |
|                                                                  | Preferred DNS server: 0                                             | .0              | .0       | .0 .0                    |             |                   |  |
|                                                                  | statically configured as:                                           |                 |          |                          |             |                   |  |
|                                                                  | IP Address:                                                         | 192             | . 168    | .0                       | . 160       |                   |  |
|                                                                  | Subnet Mask:                                                        | 255             | . 255    | .0                       | .0          |                   |  |
|                                                                  | Default Router:                                                     | 0               | .0       | .0                       | .0          |                   |  |
|                                                                  | DNS Server 1:                                                       | 0               | .0       | .0                       | .0          |                   |  |
|                                                                  | DNS Server 2:                                                       | 0               | .0       | .0                       | .0          |                   |  |
| Time Zone:                                                       | Using self-defined Time Zone                                        |                 |          |                          |             |                   |  |
| Self-Defined Time Zone:                                          | MTZ+6MDT+5,M3.2.0,M11.1.0 (For example: "MTZ+6MDT+5,M4.1.0,M11.1.0" |                 |          |                          |             |                   |  |
| Language:                                                        | English -                                                           | English         |          |                          |             |                   |  |

Нажмите внизу Update и Reboot.

3. В разделе **Profile1** заполните поля согласно рисунку.

|                                                     | Grandstre              | am Device Configuration                                                        |
|-----------------------------------------------------|------------------------|--------------------------------------------------------------------------------|
| STATUS BASIC SETTING                                | S ADVA                 | INCED SETTINGS PROFILE 1 PROFILE 2 FXS PORTS                                   |
| Profile Active:                                     | O No                   | • Yes                                                                          |
| Primary SIP Server:                                 | voip uiscor            | m.nr.9060 (e.g., sip.mycompany.com, or IP address)                             |
| Failover SIP Server:                                |                        | (Optional, used when primary server no response)                               |
| Prefer Primary SIP Server:                          | · No                   | O Yes (yes - will register to Primary Server if Failover registration expires) |
| Outbound Proxy:                                     |                        | (e.g., proxy myprovider.com, or IP address, if any)                            |
| SIP transport:                                      | UDP                    | © TCP © TLS (default is UDP)                                                   |
| NAT Traversal (STUN):                               | O No                   | No, but send keep-alive<br>Yes                                                 |
| DNS Mode:                                           | A Reco                 | ord © SRV © NAPTR/SRV                                                          |
| User ID is phone number:                            | · No                   | © Yes                                                                          |
| SIP Registration:                                   | O No                   | · Yes                                                                          |
| Unregister On Reboot:                               | O No                   | • Yes                                                                          |
| Outgoing Call without Registration:                 | · No                   | O Yes                                                                          |
| Register Evaluation                                 | 10                     | (in minutes default 1 hour may 45 days)                                        |
| STP Remission Fisher Pater West Times               | 28                     | (in second Batteries 1,3600, defeats is 20)                                    |
| Sir Regardion Passe Reny Hai time.                  |                        | (in seconds, between 1-5000, default is 20)                                    |
| local SLP port:                                     | 5060 7                 | (detault is 5000 for CDP and TCP, 5061 for TLS)                                |
| local RTP port:                                     | 5004                   | (1024-65535, default 5004)                                                     |
| Use random port:                                    | · No                   | O Yes                                                                          |
| Refer-To Use Target Contact:                        | • No                   | O Yes                                                                          |
| Transfer on Conference Hangup:                      | No                     | O Yes                                                                          |
| Remove OBP from Route Header:                       | <ul><li>No</li></ul>   | O Yes                                                                          |
| Support SIP Instance ID:                            | O No                   | Yes                                                                            |
| Validate Incoming SIP Message:                      | <ul><li>No</li></ul>   | © Yes                                                                          |
| Check SIP User ID for incoming INVITE:              | <ul><li>No</li></ul>   | C Yes (no direct IP calling if Yes)                                            |
| Allow Incoming SIP Messages<br>from SIP Proxy Only: | No                     | Yes (no direct IP calling if Yes)                                              |
| SIP T1 Timeout:                                     | 0.5 sec ·              |                                                                                |
| SIP T2 Interval:                                    | 4 sec *                |                                                                                |
| DTMF Payload Type:                                  | 101                    |                                                                                |
| Preferred DTMF method:                              | Priority 1:            | RFC2833 •                                                                      |
| (in listed order)                                   | Priority 2:            | SIP INFO .                                                                     |
|                                                     | Priority 3:            | In-audio 🔹                                                                     |
| Send Hook Flash Event:                              | No                     | Yes (Hook-Flash will be sent as a DTMF event if set to Yes)                    |
| Enable Call Features:                               | · No                   | Yes (if Yes, call features using star codes will be supported locally)         |
| Proxy-Require:                                      | 1                      |                                                                                |
| Use NAT IP:                                         |                        | (used in SIP/SDP message if specified)                                         |
| Distinctive Ring Tone:                              | Ring Tone<br>Ring Tone | 1 • used if incoming caller ID is<br>1 • used if incoming caller ID is         |
|                                                     | Ring Tone              | 1 • used if incoming caller ID is                                              |
| Disable Call-Waiting                                | O No                   | • Yes                                                                          |
| Disable Call-Waiting Caller ID                      | O No                   | • Yei                                                                          |
| Disable Call-Waiting Tone                           | O No                   | • Yes                                                                          |
| Disable Reminder Ring for On-Hold Call              | · No                   | © Yes                                                                          |
| Disable Usual MIT                                   | a No                   | © Yes                                                                          |
| Binn Therest                                        | 60                     | (10-300, default is 60 seconds)                                                |
| King Imedia:                                        | 20                     | (5 300 defects 20 eccends)                                                     |
| Hunting Group King Timeout:                         | 20                     | (3-500, detaile is 20 seconds)                                                 |
| Delayed Call Forward Wait Time:                     | 20                     | (Allowed range 1-120, in seconds.)                                             |
| No Key Entry Timeout:                               | 4                      | (in seconds, default is 4 seconds)                                             |
| Early Dial:                                         | No                     | <ul> <li>Yes (use 'Yes' only if proxy supports 484 response)</li> </ul>        |
| Dial Plan Prefix:                                   |                        | (this prefix string is added to each dialed number)                            |
| Use # as Dial Key:                                  | O No                   | Yes (if set to Yes, "#" will function as the "(Re-)Dial" key)                  |
| Dial Plan:                                          | {x+ *x+}               |                                                                                |

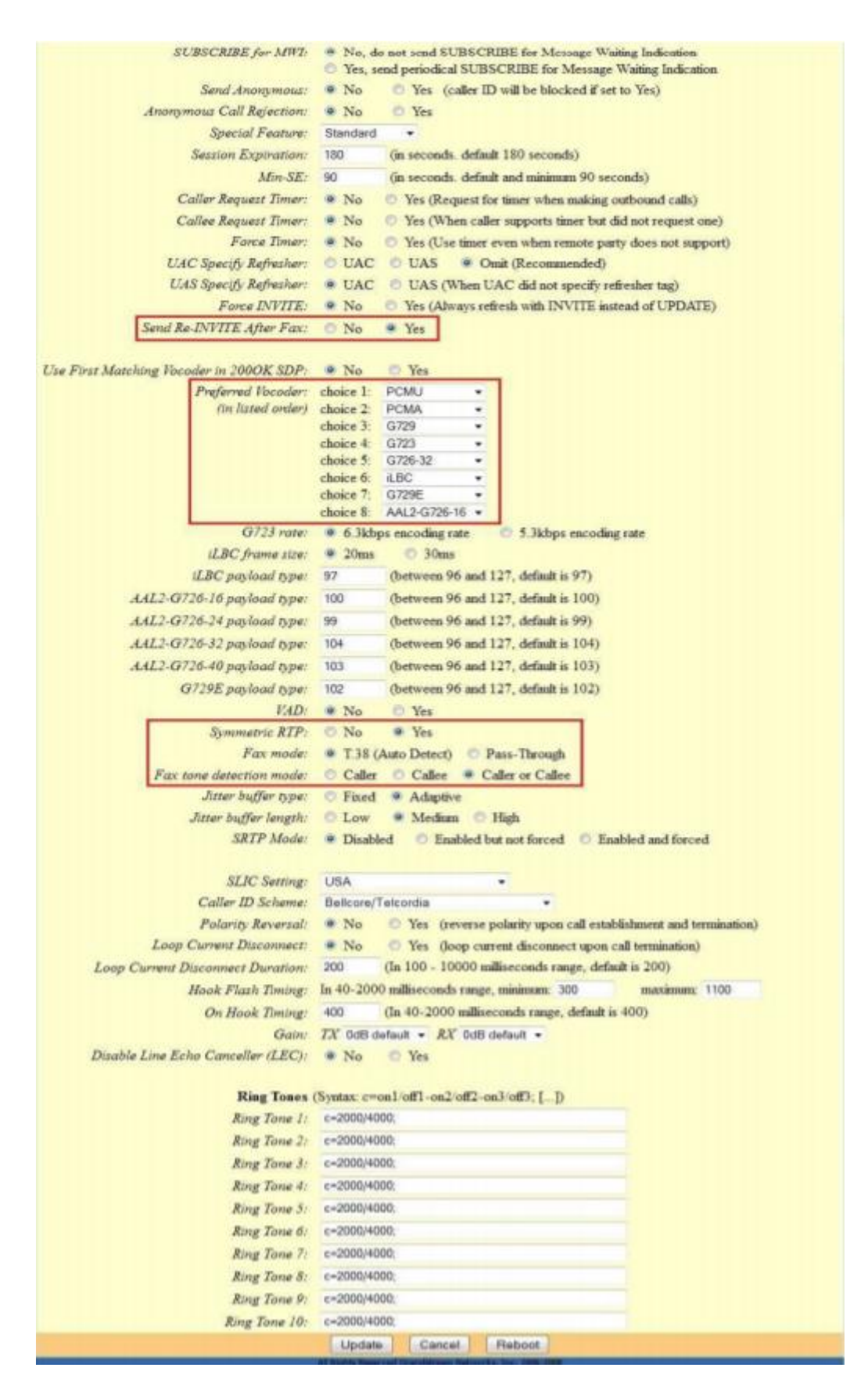

Поле, помеченное на рисунке звездочкой:

Если Вы используете более одного голосового шлюза, обратите внимание, чтобы на **КАЖДОЙ линии КАЖДОГО** шлюза данный порт был разным (Вы можете использовать любой порт из диапазона 5060-5960).

Нажмите внизу Update и Reboot.

|        | STATUS            | BASIC SETTINGS   | ADVANCED SETTINGS  | PROFILE 1   | PROFILE 2 FXS PC | RTS           |
|--------|-------------------|------------------|--------------------|-------------|------------------|---------------|
| lser S | ettings           |                  |                    |             |                  |               |
| Port#  | SIP User ID       | Authenticate ID  | Password           | Name        | Profile ID       | Hunting Group |
| 1      | sip логин 1       | sip логин 1      |                    | sip логин 1 | Profile 1 ·      | None •        |
| 2      | sip логин 2       | зір логин 2      |                    | sip логин 2 | Profile 1 ·      | None •        |
| 3      | sip логин 3       | sip логин 3      |                    | sip логин 3 | Profile 1 ·      | None •        |
| 4      | sip логин 4       | sip логин 4      | •••••              | вір логин 4 | Profile 1 ·      | None ·        |
| 5      |                   |                  |                    |             | Profile 1 ·      | None •        |
| 6      |                   |                  |                    |             | Profile 1 +      | None •        |
| 7      |                   |                  |                    |             | Profile 1 ·      | None •        |
| 8      |                   |                  |                    |             | Profile 1 ·      | None -        |
| Port#  | Offhook Auto-dial | Map to FXO Port# | Map to FXO Gateway | y IP        |                  |               |
| 2      |                   | 1                |                    |             |                  |               |
| 3      |                   | 1                |                    |             |                  |               |
| 4      |                   | 1                |                    |             |                  |               |
| 5      |                   | 1                |                    |             |                  |               |
|        |                   | 1                |                    |             |                  |               |
| 6      |                   | 1                | 1                  |             |                  |               |
| 6<br>7 |                   |                  |                    |             |                  |               |

4. В разделе **FXS Ports** введите логины и пароли от sip линий.

Нажмите внизу Update и Reboot.

5. Зайдите в раздел Status и обратите внимание, зарегистрировались ли порты шлюза на сервере регистрации. На рисунке видно, что Port Status 1, 2 - Registered.

| ST               | ATUS                                                                                                    | BASIC SETT                  | INGS ADVAN                                                                                                    | CED SE | TTINGS  | PROFILE 1 P  | ROFILE 2 FXS POR | 15 |
|------------------|----------------------------------------------------------------------------------------------------|-----------------------------|----------------------------------------------------------------------------------------------------|--------|---------|--------------|------------------|----|
| MAC Address:     | 00:0B                                                                                                    | 82:2F.08 D                  | 15                                                                                                    |        |         |              |                  |    |
| WAN IP Address   | 192.168.12.196                                                                                                    |                             |                                                                                                    |        |         |              |                  |    |
| Product Model    | GXW                                                                                                    | 4008 V1.5                   | A                                                                                                    |        |         |              |                  |    |
| Software Version | Progra                                                                                                    | m 1.0.3.                    | 10 Bootloader                                                                                                    | 1.0.0  | 9 Core- | 1.0.3.6 Base | 1.0.3.8          |    |
| System Up Time:  | 02:54                                                                                                    | 55 up 5 mir                 |                                                                                                    |        |         |              |                  |    |
| PPPoE Link Up    | Disabl                                                                                                    | led                         |                                                                                                    |        |         |              |                  |    |
| NAT              |                                                                                                    |                             |                                                                                                    |        |         |              |                  |    |
| Port Status:     | Port                                                                                                    | Hook                        | Registration                                                                                                    | DND    | Forward | Busy Forward | Delayed Forward  |    |
|                  | FXS 1                                                                                                    | On Hook                     | Registered                                                                                                    | No     |         |              |                  |    |
|                  | FXS 2                                                                                                    | On Hook                     | Registered                                                                                                    | No     |         |              |                  |    |
|                  | FXS 3                                                                                                    | On Hook                     | Not Registered                                                                                                    | No     |         |              |                  |    |
|                  | FXS 4                                                                                                    | On Hook                     | Not Registered                                                                                                    | No     |         |              |                  |    |
|                  | FXS 5                                                                                                    | On Hook                     | Not Registered                                                                                                    | No     |         |              |                  |    |
|                  | FXS 6                                                                                                    | On Hook                     | Not Registered                                                                                                    | No     |         |              |                  |    |
|                  | FXS 7                                                                                                    | On Hook                     | Not Registered                                                                                                    | No     |         |              |                  |    |
|                  | and the second second sec | Printed and a second second | provide the second second seco | la a   |         |              |                  |    |

На этом настройка голосового шлюза завершена.